## Have you lost your USBC membership card? Do you need copy of your card for a tournament or league you are planning on bowling in? Follow these simple steps to print a copy of your membership card:

- 1. Open the "Kearney USBC Bowling Association's" website in your browser (www.kearneybowling.com).
- 2. Left click the "United States Bowling Congress" link on the right hand side of the webpage.
- 3. Select "*Find a Member*" in the "*Find a* …" drop-down box in the upper right hand corner of the bowl.com webpage.
- 4. Select "*By Name*" and enter your first and last name in the appropriate boxes or select "*By Member ID*" and enter your member id number and press enter on your keyboard.
- 5. Left click on your name (if multiple names are shown, make sure you click on your name)
- 6. Left click on the "*Reprint Card*" link in the upper right hand corner of the screen
- 7. If you have Adobe Reader installed on your computer, left click the "*Submit*" button, otherwise follow the instructions to download and install Adobe Reader on your computer.
- 8. An image of your membership card will be displayed on the screen. Left click the printer icon to select your printer and print a copy of your membership card. (NOTE: you must have a color printer set to print in color to print you membership card in color).
- 9. When your card has printed, left click the "*Close*" button in the upper right hand corner of the screen.
- 10. Left click your browser's "*BACK*" button until you return to the Kearney USBC Bowling Association's webpage.